# **Citrix Workspace App for Windows**

V 1912 LTSR CU3

1/20/2021

## Contents

| Summary             | 2  |
|---------------------|----|
| Requirements        | 2  |
| Internet Connection | 2  |
| Installation        |    |
| Using Launchpad     | 7  |
| Uninstall           |    |
| Troubleshooting     | 10 |
| Installation errors | 10 |
| Add Account Prompt  | 10 |

#### **Summary**

Citrix Workspace App is the application required to use Launchpad.humana.com to access Humana applications and desktops. The following document outlines the steps to install, configure, and troubleshoot the Citrix Workspace App for Windows.

Workspace App is installed and configured automatically on Humana provided laptops and PCs.

#### **Requirements**

- **Operating System:** Windows 10
- **Browser:** Internet Explorer 11 or higher, Microsoft Edge, Chrome (latest version), Firefox (latest version)
- Administrator access

#### **Internet Connection**

For the best experience, Internet connection speeds should be at least 10Mbps download and 1Mbps upload or higher.

Equally as important as the connection speed is the reliability of the connection. A business class connection is not required but recommended for work at home associates that rely on Launchpad. An unreliable Internet connection can cause disconnections and slow response in applications and desktops accessed through Launchpad. If you continually experience slowness or disconnections through Launchpad, it's recommended that you contact your Internet Service Provider to verify the connection.

Cellular internet connections, such as cell phones or personal hotspots, are not recommended for critical or long working sessions. While the connection speed may meet the minimum requirements, these connections are often less reliable

Satellite Internet connections are not supported.

For workstations and laptops, a wired connection will typically provide a more reliable connection than Wifi.

## Installation

 Browse to <u>Citrix Workspace app 19.12.3000 for Windows, LTSR Cumulative Update 3 - Citrix</u> (<u>https://www.citrix.com/downloads/workspace-app/workspace-app-for-windows-long-term-service-release/workspace-app-for-windows-1912ltsr.html</u>) and click the "Download Citrix Workspace app for Windows" button.

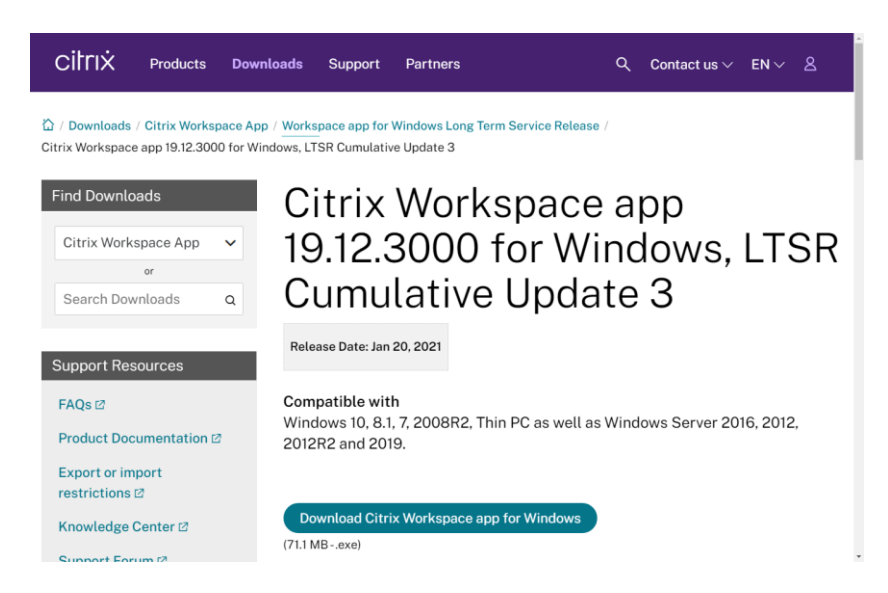

2. If prompted, click the "Run" button to begin the installation.

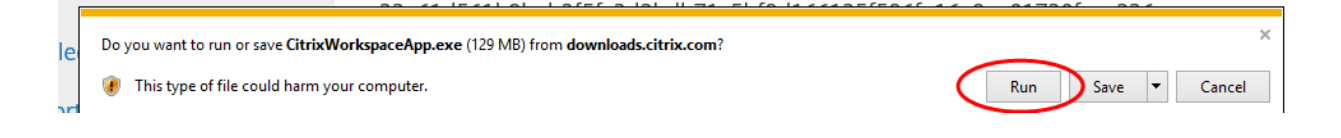

a. Alternatively, you can start the install by opening Windows Explorer and browsing to the Downloads folder. Double-click "CitrixReceiver.exe".

| 🖊   🛃 🥃   🗛 Appl                                                                                 | ication Tools Downloads                          |                                         |                   |                                         |  |
|--------------------------------------------------------------------------------------------------|--------------------------------------------------|-----------------------------------------|-------------------|-----------------------------------------|--|
| File Home Share View                                                                             | Manage                                           |                                         |                   |                                         |  |
| Pin to Quick Copy Paste                                                                          | Move Copy to to to to to to to to to to to to to | New item ▼<br>The sy access ▼<br>Folder | Properties        | Select all Select none Invert selection |  |
| Clipboard                                                                                        | Organize                                         | New                                     | Open              | Select                                  |  |
| $\leftarrow$ $\rightarrow$ $\checkmark$ $\Uparrow$ $\clubsuit$ > This PC $\Rightarrow$ Downloads |                                                  |                                         |                   |                                         |  |
|                                                                                                  | Name                                             | Date modifi                             | ed Type           | Size                                    |  |
| 🖈 Quick access                                                                                   | CitrixWorkspaceApp.exe                           | 5/22/2019 10                            | 37 AM Application | 120.656 KB                              |  |
| Desktop 🖈                                                                                        | <b>U</b>                                         |                                         |                   |                                         |  |
|                                                                                                  |                                                  |                                         |                   |                                         |  |
| 🕂 Downloads 🛛 🖈                                                                                  |                                                  |                                         |                   |                                         |  |

3. At the Welcome to Citrix Workspace window, click "Start".

| Citrix Workspace | ×                                                                                                    |
|------------------|----------------------------------------------------------------------------------------------------|
| Workspace        | Welcome to Citrix Workspace           Citrix Workspace app installs software that allows access to virtual applications that your organization provides, including software that allows access to the applications that use your browser.           - Allow applications access to your webcam and microphone.           - Allow applications to use your location.           - Allow access to local applications authorized by your company.           - Save your credential to sign in automatically. |
| citrix           | Click Start to set up and install Citrix Workspace app on<br>your computer.                                                                                                    |

4. At the License Agreement screen, check "I accept the license agreement" and click Next

| Citrix Workspace                                                                                                    | ×   |
|----------------------------------------------------------------------------------------------------|-----|
| License Agreement                                                                                                    |     |
| You must accept the license agreement below to proceed.                                                                                                    |     |
| CITRIX LICENSE AGREEMENT                                                                                                    |     |
| Use of this component is subject to the Citrix license or terms of service<br>covering the Citrix product(s) and/or service(s) with which you will be using<br>this component. This component is licensed for use only with such Citrix<br>product(s) and/or service(s). |     |
| CTX_code EP_R_A10352779                                                                                                    |     |
| ☑ I accept the license agreement                                                                                                    |     |
| Next Cano                                                                                                    | cel |

5. Ensure enable "Enable single sign-on" is UNCHECKED and click Next

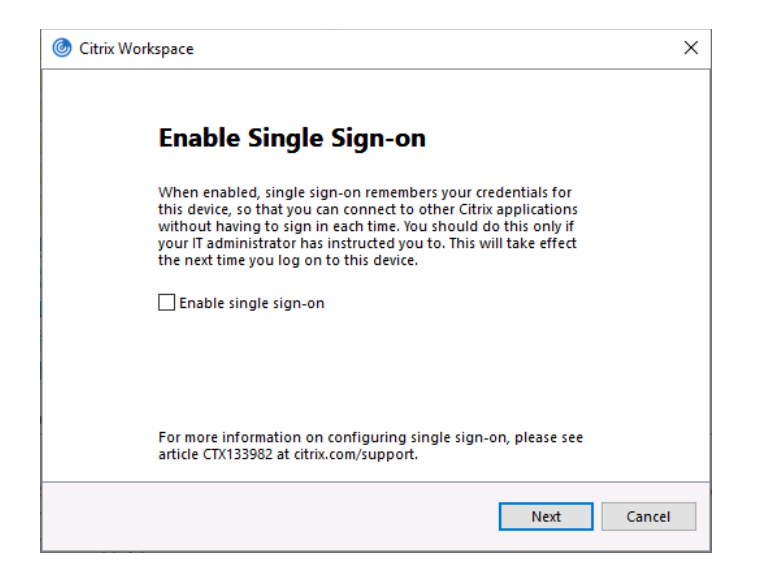

6. Ensure enable "Enable app protection" is UNCHECKED and click Install

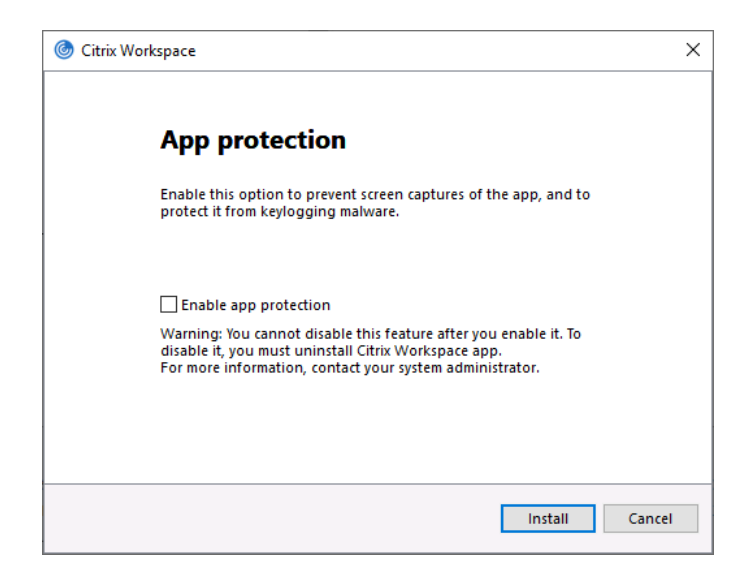

7. The installation will begin

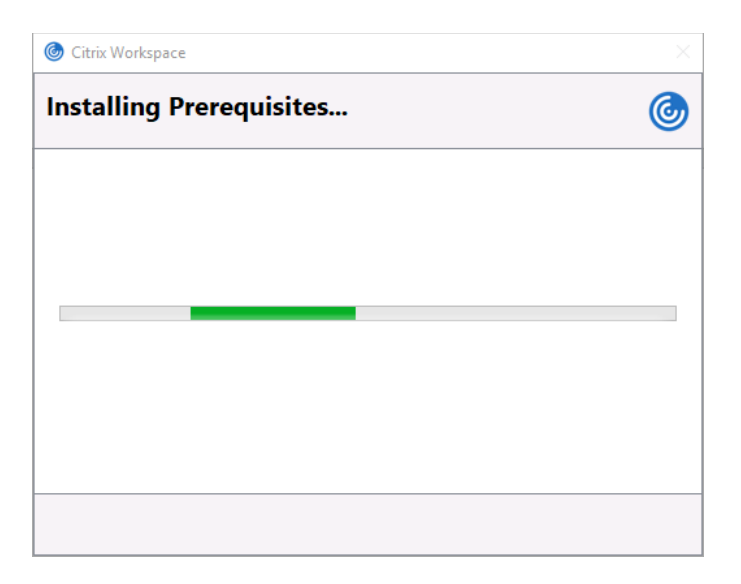

8. When the installation is complete, click Finish.

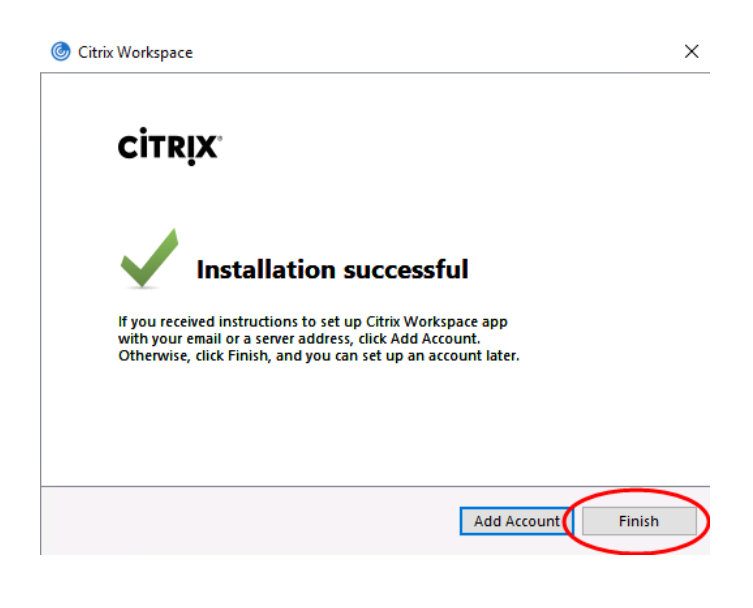

# **Using Launchpad**

1. Open your browser and enter <u>https://launchpad.humana.com</u> in the address bar. Enter you username, password, and GridPin and click the Log On button.

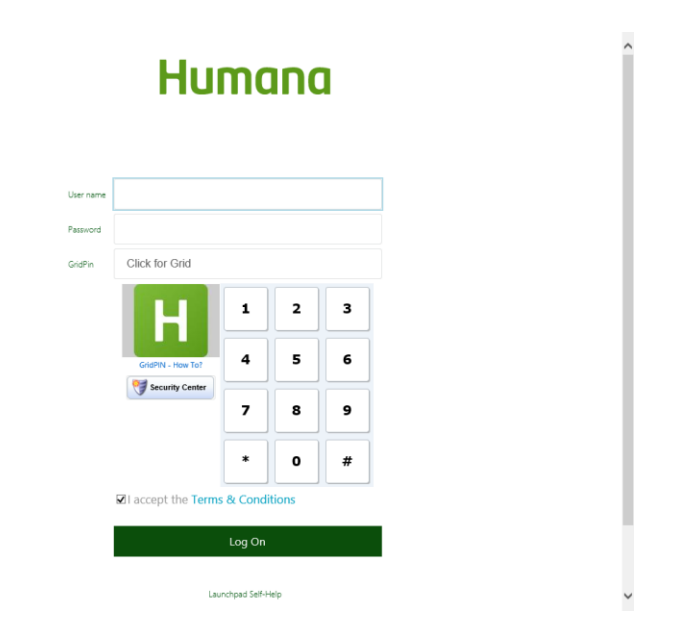

2. Click an application icon to start that application. To access available desktops, click the "Desktops" tab at the top of the screen. Click a desktop icon to start that desktop.

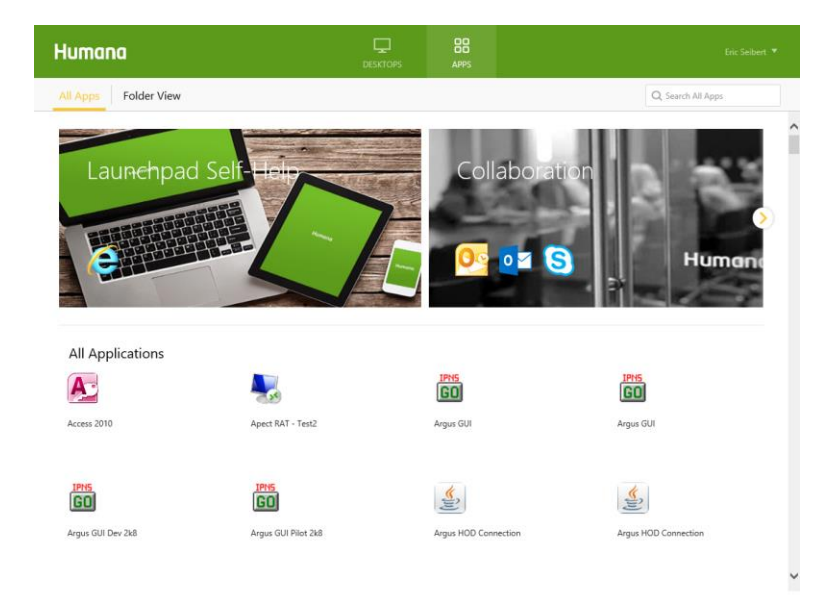

## Uninstall

1. Click the Start button, then Control Panel, then Uninstall Program

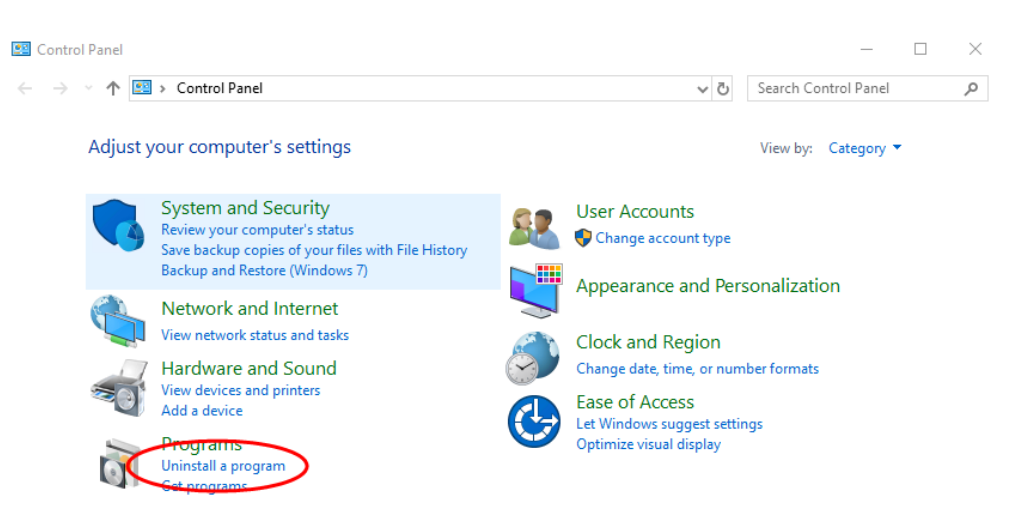

2. Locate and click "Citrix Workspace..." and click the Uninstall button

| 0                                                                                                    | Programs and Features                                      |                                                   |                     |                 | - 🗆             | $\times$ |
|----------------------------------------------------------------------------------------------------|------------------------------------------------------------|---------------------------------------------------|---------------------|-----------------|-----------------|----------|
| ←                                                                                                    | <ul> <li>         →          <ul> <li></li></ul></li></ul> | nel > Programs > Programs and Features            | ~ ×                 | Search Program  | ns and Features | , p      |
|                                                                                                    | Control Panel Home                                         | Uninstall or change a program                     |                     |                 |                 |          |
| View installed updates To uninstall a program, select it from the list and then click Uninstall, Change, or R |                                                            |                                                   |                     | nge, or Repair. |                 |          |
| Ţ                                                                                                    | Turn Windows features on or                                | $\sim$                                            |                     |                 |                 |          |
|                                                                                                    | off                                                        | Organize 🗸 Uninstall                              |                     |                 |                 | ?        |
|                                                                                                    | Install a program from the<br>network                      | Name                                              | Publisher           |                 | Installed On    | Size ^   |
|                                                                                                    |                                                            | 1E Shopping Agent                                 | 1E                  |                 | 1/22/2020       |          |
|                                                                                                    |                                                            | Adobe Acrobat Reader DC (2015) MUI                | Adobe Systems In    | corporated      | 2/24/2020       |          |
|                                                                                                    |                                                            | Adobe PDF iFilter 11 for 64-bit platforms         | Adobe               |                 | 1/3/2020        |          |
|                                                                                                    |                                                            | Array SSL VPN                                     | Array Networks      |                 | 1/22/2020       |          |
|                                                                                                    |                                                            | BeyondTrust Certificate Installer                 | BeyondTrust         |                 | 1/22/2020       |          |
|                                                                                                    |                                                            | BeyondTrust PowerBroker Desktops Client for Windo | BeyondTrust Soft    | vare, Inc.      | 1/22/2020       |          |
|                                                                                                    |                                                            | Cisco WebEx Meeting Center                        | Cisco WebEx LLC     |                 | 1/3/2020        |          |
|                                                                                                    | C                                                          | Citrix Workspace 1905                             | Citrix Systems, Inc |                 | 1/3/2020        |          |
|                                                                                                    |                                                            | DocumentDirect 44                                 | Allen Systems Gro   | up, Inc.        | 1/22/2020       |          |
|                                                                                                    |                                                            | FireEye Endpoint Agent                            | FireEye             |                 | 1/22/2020       |          |
|                                                                                                    |                                                            | Fontsmith Condensed FS Me or Humana Sans for PC 3 | Humana              |                 | 1/3/2020        |          |
|                                                                                                    |                                                            | Hitachi ID Password Manager Local Reset Extension | Hitachi ID System   | s, Inc.         | 1/22/2020       |          |

3. Click Yes to begin the uninstall

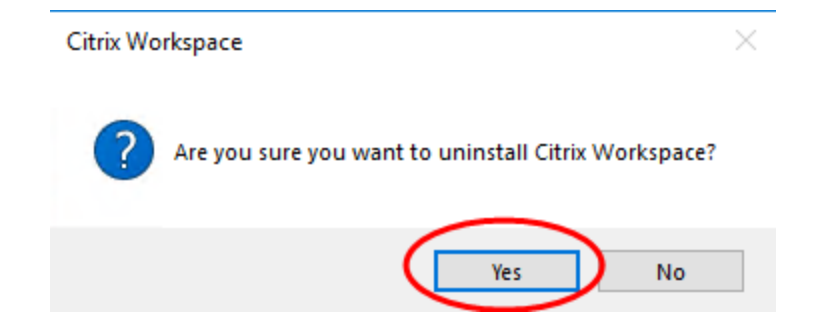

4. Workspace will be uninstalled

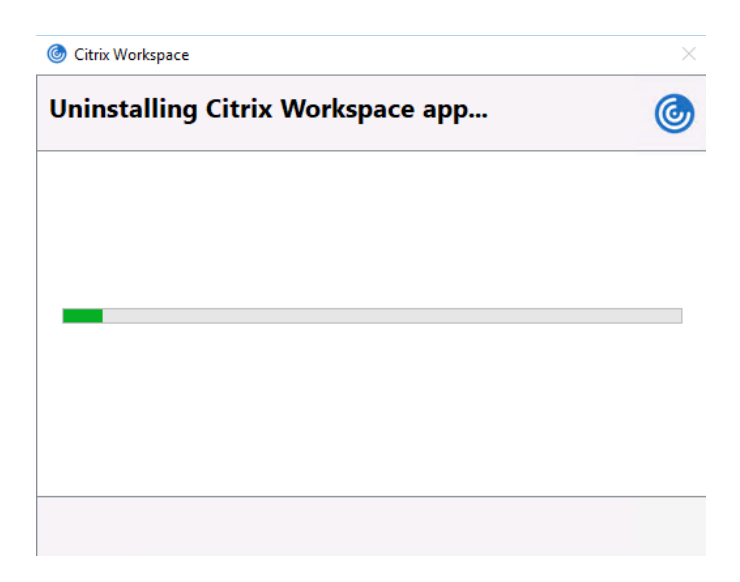

# Troubleshooting

#### **Installation errors**

If you receive the following error when attempting to install Workspace App, follow the steps above to uninstall any instances of Citrix Workspace or Citrix Receiver that are currently installed.

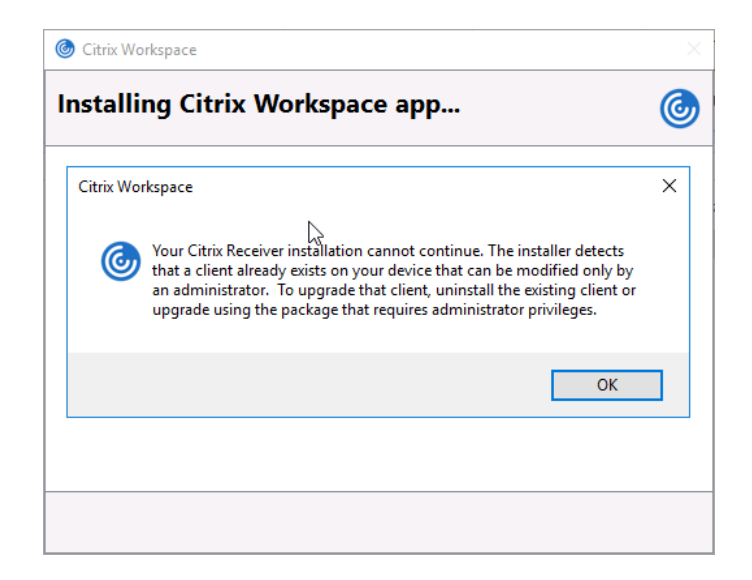

#### **Add Account Prompt**

If you receive the following prompt to Add an Account, you may ignore this and click Close. You do not need to add an account to use Launchpad.humana.com. Open your browser, enter <a href="https://Launchpad.humana.com">https://Launchpad.humana.com</a> in the address bar and follow the steps above for using Launchpad.

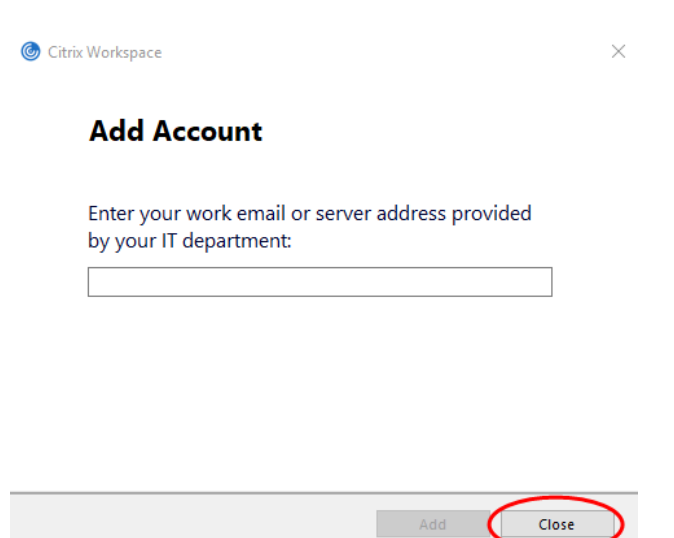